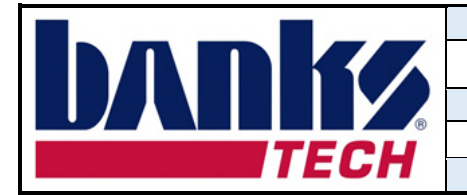

1. Click on the following Banks Tech secure FTP site link.

https://sftp.bankstech.com/login

2. Click on Request an Account.

| WARNING! The use of this<br>service is restricted to authorized<br>users only. All information on this<br>system are subject to review, | DANKS Client Login |          |
|----------------------------------------------------------------------------------------------------|--------------------|----------|
| monitoring and recording at any time, without notice or                                                                                 | L Username         | <b>^</b> |
| no expectation of privacy.<br>Unauthorized access or use shall                                                                          | Password           | <b>^</b> |
| be subject to prosecution to the<br>full extent of the law. Banks<br>Technologies FTP services are                                      |                    | Sign in  |
| for business use only. No<br>personal use or files shall be<br>stored on this site. Any deviation                                       |                    |          |
| from these service policies are subject to removal of access.                                                                           |                    |          |
| I have read and agree to the above terms and conditions.                                                                                |                    |          |
|                                                                                                    | Request an Account |          |

- 3. Complete all required fields on the Account Request Sign-up Form then click Submit Request.
- 4. Once you account is approved, an email link will be sent with further instructions. Click Login Now.

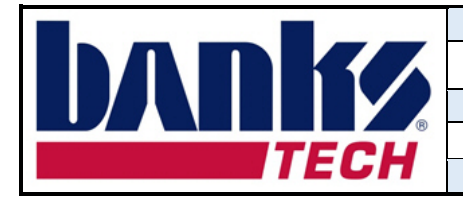

## Your Account has been Approved

Thank you for your request for a new account. The administrator has Approved your account request.

|                                                                          | Account Details |  |
|--------------------------------------------------------------------------|-----------------|--|
| Usemame:                                                                 | tsupplier       |  |
| Name:                                                                    | Test Supplier   |  |
| Email:                                                                   |                 |  |
| You are now able to access the SFTP server.                              |                 |  |
| Please contact Banks Tech if you have any questions about the appliance. |                 |  |
| Press the login button below to access your files.                       |                 |  |
| Login Now                                                                |                 |  |

You can also access your files at https://sftp.bankstech.com/login.

- 5. Enter your username and password.
- 6. Click the checkbox if you have read and agree to the terms and conditions.
- 7. Click Sign in.
- 8. On your first log in, a QR code will be available to configure the 2-factor authentication.
- 9. Scan the QR code using your preferred TOTP-compliant authentication app. Follow the apps instructions to complete the setup.

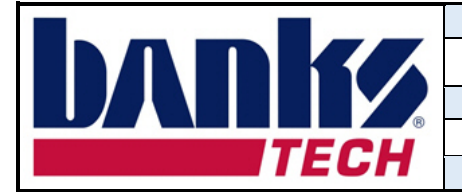

Document Title Banks Tech FTP Account Request Instructions

> Document No. 50458

Uncontrolled When Printed

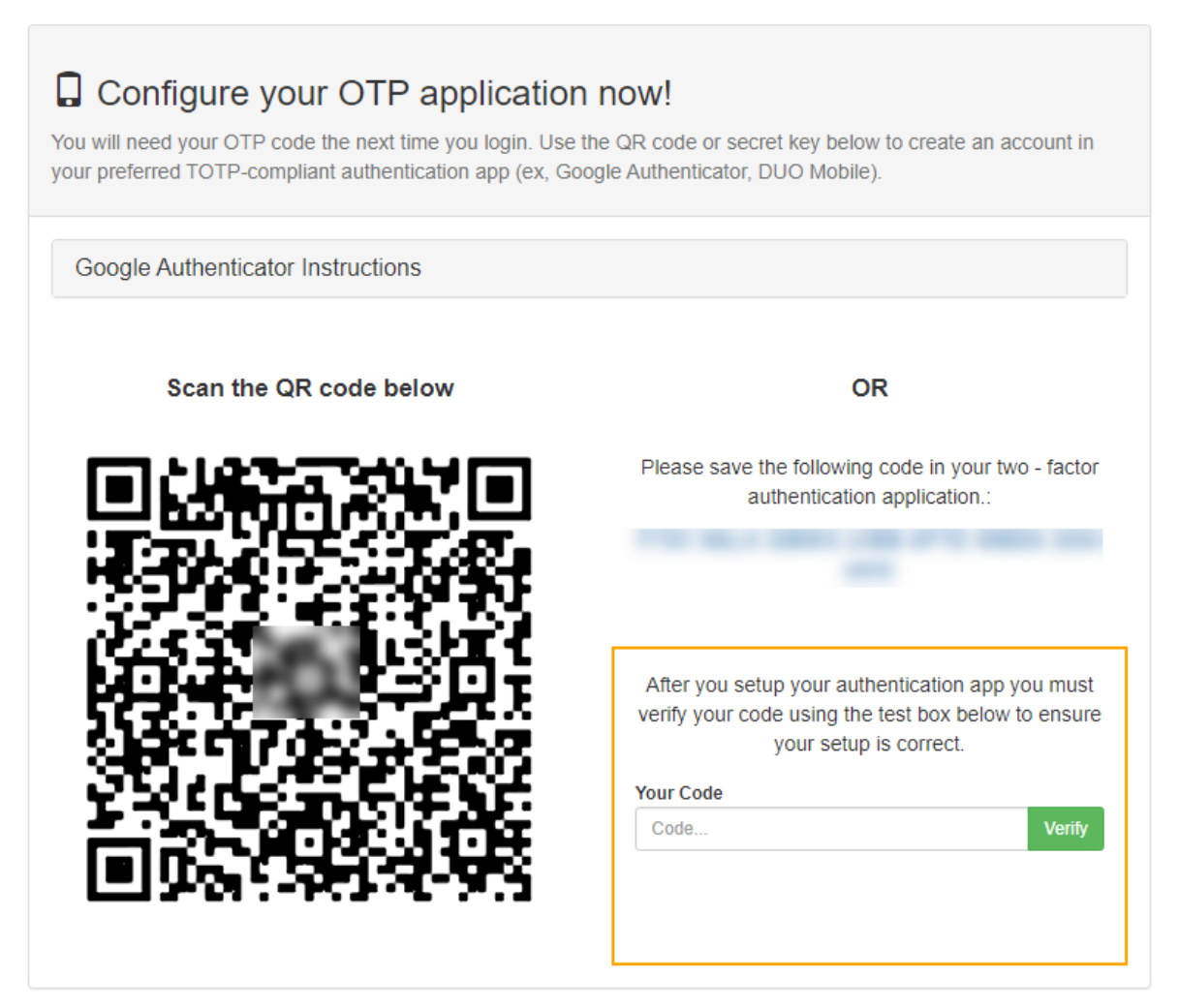

- 10. Enter the passcode found in your authentication app in the Your Code field, then click Verify.
- 11. Click Setup Complete (Continue...) to access the FTP site.

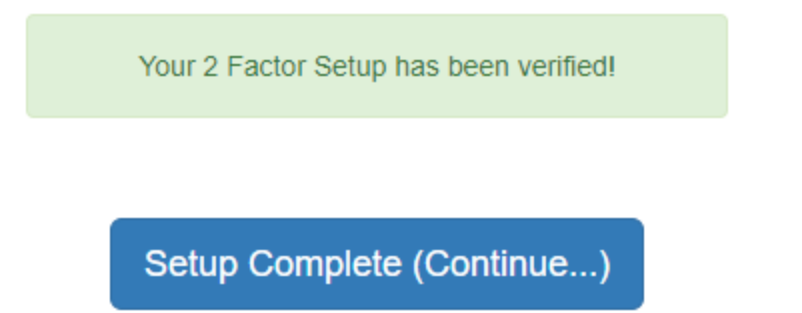